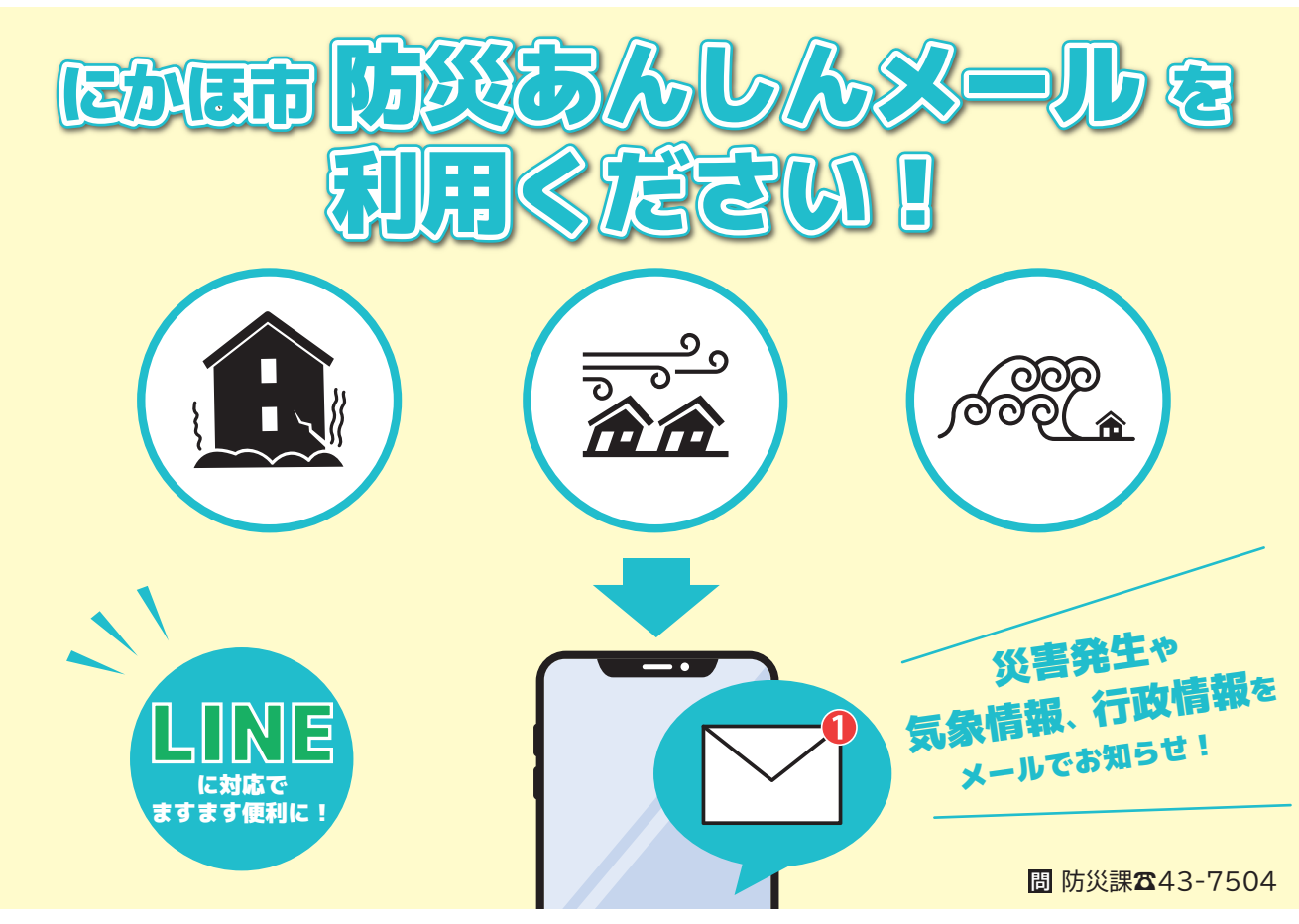

市民の皆さんに災害発生や気象情報・行政情報等をお知らせする「にかほ市防災あんしんメール」が、 このたび配信システムの更新により、 SNS アプリ 『LINE』に対応しました。これまで利用し ていなかった方は、ぜひ新規登録をお願いします。

## 電子メール版 防災あんしんメール 新規登録のしかた

①次のQRコード、URLから登録サイトにアクセスし、画面の指示に従い空メールを送信します。

■パソコン・スマートフォン

**■**フィーチャーフォン(ガラケー)

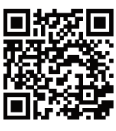

■パソコン入力用URL [https://plus.sugumail.com/usr/nikaho/home]

または、メールソフトで登録用アドレス[t-nikaho@sg-p.jp]に空メールを送信します。

②返信されたメールから登録画面に進み、配信カテゴリ「防災情報(必須)・行政情報・学校安全情報」を選択し、入力内容を確認のうえ登録してください。

## すでに登録済みの方

システム更新に伴う再登録は不要で、そのまま継続して利用できます。 登録アドレス等を変更したい場合は、上記「新規登録」の手順で空メールを送信し、返信されたメールか ら登録画面に進んで登録情報を変更してください。

※電子メール版を利用する方で迷惑メール設定をしている場合は、送信元アドレス[nikaho@sg-p.jp]を受信許可してください。 ※更新前の旧システムにおいて、iCloud、Gmailアドレスが利用できない不具合が発生しましたが、現在は解消しています。

## LINE 版 防災あんしんメール 新規登録のしかた

LINEアプリで『にかほ市』の公式アカウントを検索、または右記のQRコードをスキャンし、 アカウントを友だち追加します。

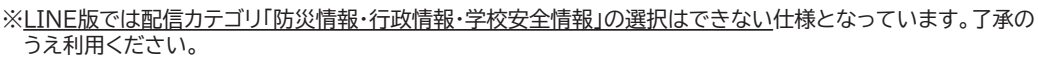

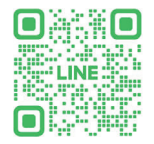

秋田県にかほ市象潟町字浜ノ田1番地〒018・0192 発行/にかほ市役所 総務課

広報にかほれて、

|0184・3・7507 (直通) |子メール info@city.nikaho.lg.jp |https://www.city.nikaho.akita.jp